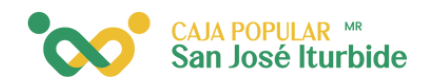

## Cambio de contras<mark>eña</mark>

Selecciona en el menú la opción administración.

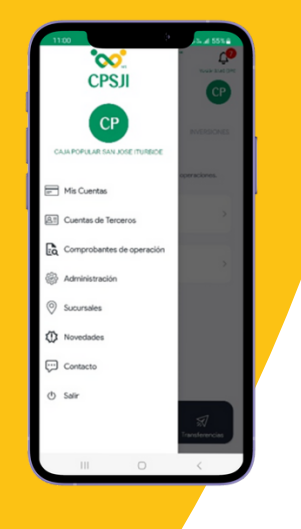

| <ul> <li>Control of the set of the set of t</li></ul> | 1:16                                           |                                               | - D. al.                  | 79%              |
|----------------------------------------------------------------------------------------------------|------------------------------------------------|-----------------------------------------------|---------------------------|------------------|
| ADMINISTRACIÓN Seguridad Appress por Huela Dígital Appress por Huela Dígital Appress Appress A          | =                                              | 🚫 CPSJ                                        |                           | С <mark>6</mark> |
| Seguridad Cambio de Cave  Cambio de Cave  Camb          | ADMINIST                                       | RACIÓN                                        | Verse                     | n 1143 (995      |
| Cambio de Case     >       Ingress por Huells Digital     •       Miclaweadl     -       Miclaweadl     -       Argess     >       Moded evacaciones     -       Editables des traitedues por mejores estantes estante                                                                                                    | Seguridad                                      |                                               |                           |                  |
| Ingress por Huells Digital     Image: Compare State State                                     |                                                | Cambio                                        | de Clave                  | >                |
| Miclawcel       Yoda una de tue countas propilas a un climero<br>cidur       Agrega       Modo de vacaciones       Basilio de vacaciones       Administrar       Baja de servicio       Restricta to tajo de de vacaciones                                                                                                    |                                                | Ingresa por Huella                            | Digital                   | ۰                |
| Agrega     >       Modo de vacaciones     >       Extetitese una clive alternativa para mejorar<br>las eguritad de la valicación cuando estés de<br>acciones.     >       Administrar     >       Baja de servicio<br>Restinta la las ja del servicio     >                                                                                                    | Mi clavecel                                    | tus cuentas propias                           | a su núme                 |                  |
| Agrega ><br>Modo de vacaciones<br>Establese una clive alternativa para mejorar<br>agentada de la valicación cuando estés de<br>Administrar ><br>Baja de servicio<br>Realitas la baja del servicio                                                                                                    | celular                                        |                                               |                           |                  |
| Modo de vacaciones         Establicas una clivo alternativo para mejores vacaciones         Administrare       >         Baja de servício       >         Restina la tapa de servício       >                                                                                                    |                                                |                                               | Agrega                    | >                |
| Establica una clave alternativa para mejorar<br>la seguridad de tra palicación cuando estés de<br>vacaciones. Administrar ><br>Baja de servicio<br>Restra la baja del servicio                                                                                                    | Modo de v                                      | acaciones                                     |                           |                  |
| Administrar > Baja de servicio Reafiza la baja del servicio                                                                                                    | Establece una<br>la seguridad d<br>vacaciones. | clave alternativa pa<br>le tu aplicación cuan | ra mejorar<br>do estés de | ,                |
| Baja de servicio                                                                                                    |                                                | Ad                                            | ministrar                 | >                |
| Realiza la baja del servicio                                                                                                    | Baja de ser                                    | vicio                                         |                           | ,                |
|                                                                                                    | Realiza la baja                                | del servicio                                  |                           |                  |
|                                                                                                    |                                                |                                               |                           |                  |

Dentro del apartado seguridad, selecciona la opción cambio de clave (contraseña).

Se mostrará un mensaje con las características de la contraseña. Haga clic en siguiente para continuar.

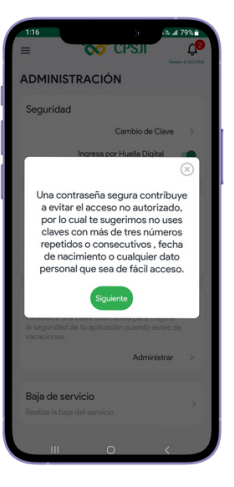

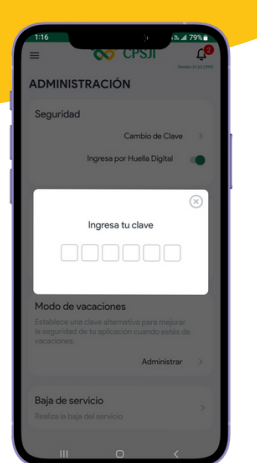

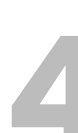

Ingresa la contraseña actual que utilizas para acceder a la aplicación.

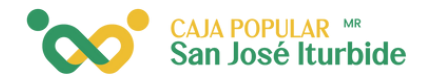

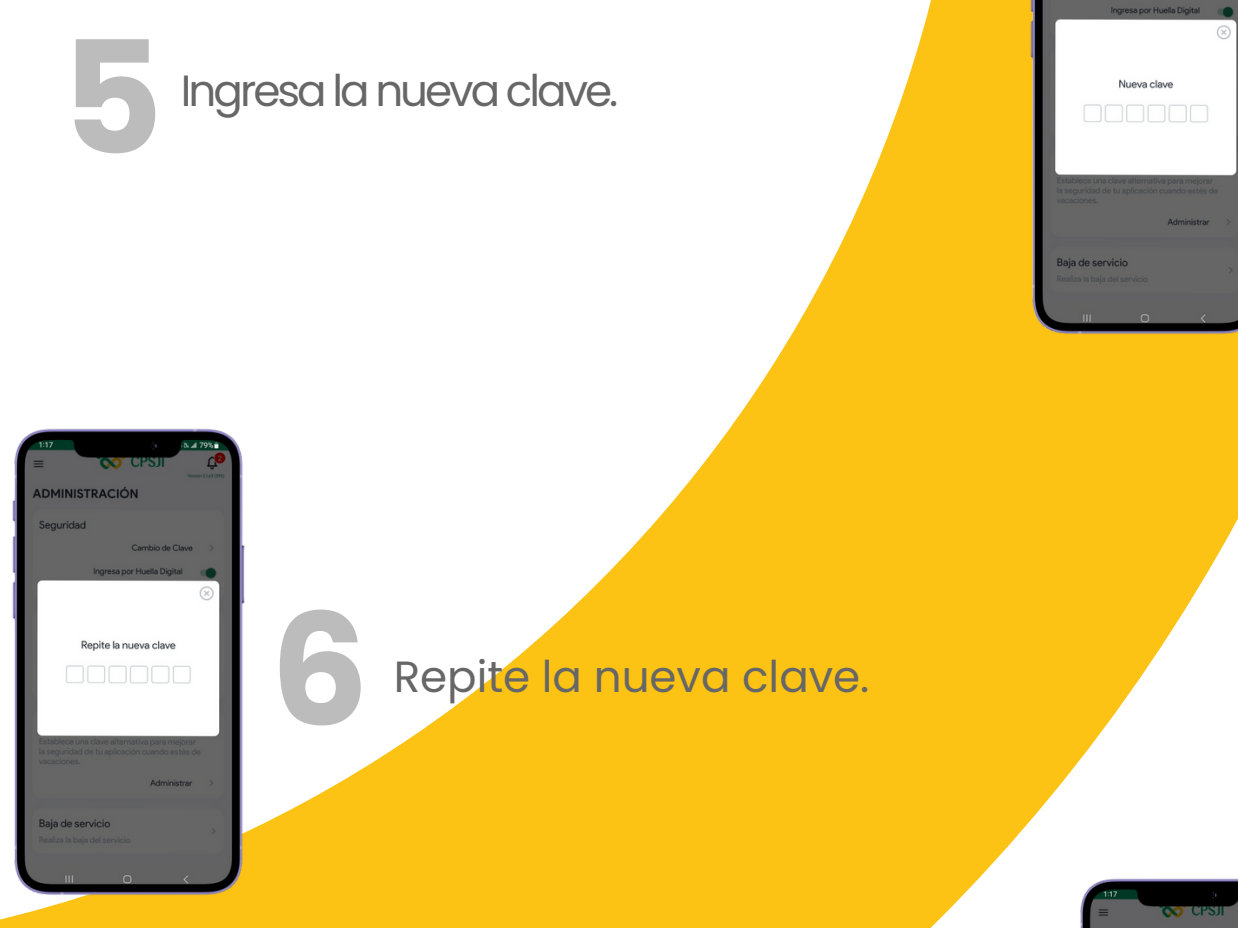

Se mostrará un mensaje confirmando que el cambio de clave fue exitoso. Haz clic en aceptar para finalizar.

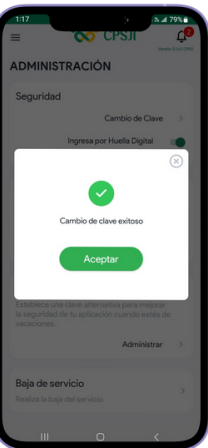